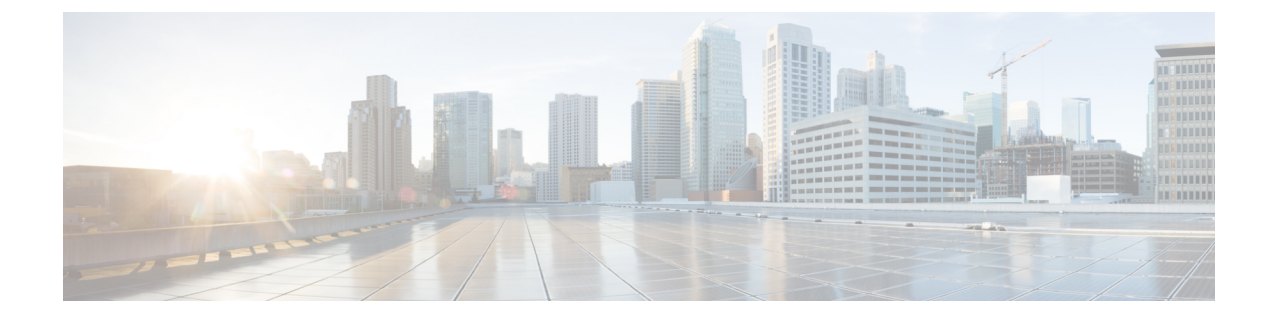

## コール ピックアップ グループの削除

この章では、削除するピックアップ グループ レコードを検索するためのクエリを作成して、 コール ピックアップ グループを削除する方法について説明します。

コール ピックアップ グループの削除 (1ページ)

## コール ピックアップ グループの削除

BATを使用して、コールピックアップグループを排除できます。

## 手順

- ステップ1 [一括管理(Bulk Administration)]>[コールピックアップグループ(Call Pickup Group)]> [コールピックアップグループの削除(Delete Call Pickup Groups)]の順に選択します。 [コールピックアップグループの検索/一覧表示(Find and List Call Pickup Groups)]ウィンドウ が表示されます。
- ステップ2 最初の [コールピックアップグループの検索(Find Call Pickup Groups where)] ドロップダウン リスト ボックスで、次のオプションの中から選択します。
  - ・ピックアップ グループ番号
  - ・ピックアップ グループ名
  - •パーティション (Partition)
- **ステップ3**2番目の[コールピックアップグループの検索(Find Call Pickup Groups where)] ドロップダウンリストボックスから、次の条件のいずれかを選択します。
  - •~で始まる
  - ~を含む
  - 次の文字列と完全に一致する
  - 次の文字列で終わる

• 空である

~が空ではない

- ステップ4 必要に応じて適切な検索テキストを指定し、[検索(Find)]をクリックします。 複数のフィルタを追加するには、[絞り込み(Search Within Results)]チェックボックスをオン にして、[AND]または[OR]を選択します。クエリをさらに定義するには、ステップ2(1 ページ) ~ステップ4(2ページ)を繰り返します。
- **ステップ5** [ジョブ情報 (Job Information)]領域に、ジョブの説明を入力します。
- **ステップ6** 削除方法を選択します。次のいずれかを実行します。
  - a) すぐにピックアップグループを削除する場合は、[今すぐ実行(Run Immediately)]をク リックします。
  - b) 後でピックアップ グループを削除する場合は、[後で実行(Run Later)]をクリックしま す。
- **ステップ1** ピックアップグループを削除するためのジョブを作成するには、[送信(Submit)]をクリック します。
  - (注) クエリテキストボックスに何も情報を入力しない場合、システムはすべてのピッ クアップ グループ レコードを削除するジョブを作成します。
  - 注意 コール ピックアップ グループを削除するためのジョブを送信する前に、結果セット全体を参照して、結果セットに示されているすべてのピックアップ グループを削除するかどうかを確認してください。

[一括管理(Bulk Administration)]メインメニューの[ジョブスケジューラ(Job Scheduler)]オ プションを使用して、このジョブをスケジュールまたはアクティブ化します。

## 関連トピック

BAT ログ ファイル スケジュールしたジョブの管理 翻訳について

このドキュメントは、米国シスコ発行ドキュメントの参考和訳です。リンク情報につきましては 、日本語版掲載時点で、英語版にアップデートがあり、リンク先のページが移動/変更されている 場合がありますことをご了承ください。あくまでも参考和訳となりますので、正式な内容につい ては米国サイトのドキュメントを参照ください。